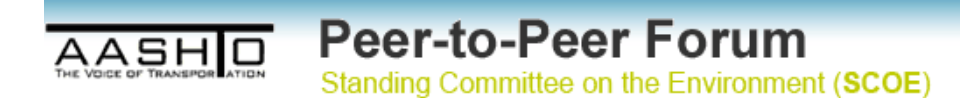

# SCOE Peer-to-Peer Forum Basic User Guide

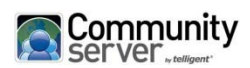

© 2008 Telligent. All rights reserved. "Community Server 2008 Basics Guide for Registered Users" Adapted November 2010 by Parsons Brinckerhoff for the SCOE Peer-to-Peer Forum

# **Table of Contents**

## SCOE Peer-to-Peer Forum Basic User Guide 1

#### **Table of Contents 2**

#### Login and General Information 3

Signing Into Your Account 3

Editing Your Public Profile 6

Changing Your Password 9

#### Main Page and Navigation 10

Main Page and Navigation 10

Navigation Tabs 11

Accessing the Forums 12

Tags Functionality 13

#### **Discussions Basics 14**

Access Your Discussions 14

**Discussion Posts Functionality 16** 

Adding a Forum Post 18

Insert Media to Your Post 20

Filtering Forum Posts 23

#### Other SCOE Peer-to-Peer Forum Pages 24

Meetings & Events 24

Contact Us 24

# Login and General Information

This section contains the following information:

- Signing Into Your Account
- Editing Your Public Profile
- Changing Your Password

### **Signing Into Your Account**

Use the following Procedure to sign in to your account.

#### <u>Procedure</u>

1. Click the "Peer-to\_Peer Forum" menu item in the left navigation.

| Home   Contact Us                        |                                                                                     | This Site                                                                                      |
|------------------------------------------|-------------------------------------------------------------------------------------|------------------------------------------------------------------------------------------------|
|                                          |                                                                                     |                                                                                                |
| SCOE                                     | Home                                                                                |                                                                                                |
| <ul> <li>Home</li> </ul>                 | <u>AASHTO</u> > <u>Star</u>                                                         | nding Committee on th                                                                          |
| <ul> <li>Operating Principles</li> </ul> |                                                                                     |                                                                                                |
| Strategic Plan                           | Chair:                                                                              | Matthew Garre                                                                                  |
| <ul> <li>Steering Committee</li> </ul>   | Vice Chair:                                                                         | Dianna Noble,<br>Shannon Eggle                                                                 |
| <ul> <li>Members</li> </ul>              | Secretary.                                                                          | Shannon Eggle                                                                                  |
| <ul> <li>Meetings</li> </ul>             |                                                                                     |                                                                                                |
| Publications                             |                                                                                     |                                                                                                |
| Peer-to-Peer Forum                       | Climate Char<br>A report by th<br>greenhouse ga<br>report found, w<br>the October 2 | ange<br>e World Resources<br>ises in 2005. Trans<br>while electricity and<br>9 AASHTO Journal. |

2. You will be taken to a Sign In screen prompting you for your **Sign in name** and **Password**.

| Sign in                                                     |
|-------------------------------------------------------------|
| Sign in name                                                |
|                                                             |
| Password                                                    |
|                                                             |
| Next time automatically sign me in                          |
| Sign in »                                                   |
| I forgot my password   Not a member yet? Click here to Join |
|                                                             |

3. Input your username and password.

| Sign in                                                     |
|-------------------------------------------------------------|
| Sign in name                                                |
| username                                                    |
| Password                                                    |
| •••••                                                       |
| Next time automatically sign me in                          |
| Sign in »                                                   |
| I forgot my password   Not a member yet? Click here to Join |

- 4. If you have forgotten your password click "I forgot my password". You will be asked to supply the email address you used when you created your account. Click **Recover Password**. The site will email instructions to you.
- 5. Optional: Place a checkmark in the box for "**Next time automatically sign me in**". This is not recommended unless you are using a secure workstation that only you have access to.
- 6. Click **Sign in**.
- 7. Note the user menu area in the top right is updated.

Your Name | Edit | Sign out

8. To sign out, click the "Sign out" link.

# **Editing Your Public Profile**

This site allows each user within the forum to edit their public profile.

#### <u>Procedure</u>

1. From your home page, click "**Edit**" in the upper-right corner of the page.

| AASHID Peer-to-Peer Forum<br>Standing Committee on the Environment (SCOE)                                                                                                    | ScoeAdmin Edit Sign out                                                                                                    |
|----------------------------------------------------------------------------------------------------|----------------------------------------------------------------------------------------------------|
| About Peer-to-Peer View Forums Meetings & Events Contact Us Control Par                                                                                                    | # 1                                                                                                    |
| About Peer-to-Peer                                                                                                    | Search this alte Q                                                                                                    |
| The Standing Committee on the Environment (SCOE) Peer-to-Peer Forum provides an online ven<br>experiences, ideas, and best practices on a range of environmental topics related to the planning<br>transit systems. The purpose of this Forum is to foster an interdisciplinary collaborative venue to i<br>needs. The goal of this Forum is to promote environmental stewardship and to encourage innova<br>If you have questions or comments regarding the Peer-to-Peer Forum, please contact AASHTO this | ue for State DOT employees to discuss and exchange information,<br>design, construction, maintenance, and operation of highway and<br>tentify emerging issues, trends, procedures, research, and data<br>tive ways to streamline the transportation delivery process.<br>ough the Contact Us link. |
| Thank you for your participation in the Peer-to-Peer Forum.                                                                                                    |                                                                                                    |
| Note: The Peer-to-Peer Forum discussions are open exchanges that reflect the views and experies<br>policy of AASHTO.                                                                                                    | ices of the individual participants and do not represent the opinion or                                                                                                    |

2. The "Edit Your Profile" page displays.

| Profile Options       Site Options       Sign-in Information         Bio       Please provide the following information in your bio:         Name       Title         Affiliation/Organization       Contact Info         B I I Asse       Image: Image: Imag                                                                                                    | dit Your                                                                | Profile           | <u> </u>        |         |         |
|----------------------------------------------------------------------------------------------------|-------------------------------------------------------------------------|-------------------|-----------------|---------|---------|
| Bio         Please provide the following information in your bio:         Name         Title         Affiliation/Organization         Contact Info         B I I Ase         B I I Ase         Image: Image: Image                                                                                                    | Profile Options                                                         | Site Options      | Sign-in Inform  | ation   |         |
| Bio         Please provide the following information in your bio:         Name         Title         Affiliation/Organization         Contact Info         B I U ARE   # #   # #   # #   # #   # #   # #   # # #   # # # # # # # # # # # # # # # # # # # #                                                                                                    |                                                                         |                   |                 |         |         |
| Please provide the following information in your bio:   Name   Title   Affiliation/Organization   Contact Info     B I U ABE   B I U ABE   Image: Image: Ima                                                                                                    | Bio                                                                     |                   |                 |         |         |
| B       Image: Image: Ima | Please provide t<br>Name<br>Title<br>Affiliation/Organi<br>Contact Info | he following info | rmation in your | bio:    |         |
| This is me. I am here. Thank you.] Common Profile Options Name Firstname Lastname Location Denver Public Email email@email.com                                                                                                    | B I U ABO                                                               |                   | i=   ca čá 📘    | 5 🗹   ১ | ( 🗈 🕰 ( |
| Common Profile Options         Name       Firstname Lastname         Location       Denver         Public Email       email@email.com                                                                                                    |                                                                         |                   |                 |         |         |
| Name     Firstname Lastname       Location     Denver       Public Email     email@email.com                                                                                                    | Common Pro                                                              | file Options      |                 |         |         |
| Location Denver Public Email email@email.com                                                                                                    | Name                                                                    | Firstname Lastn:  | ame             |         |         |
| Public Email email@email.com                                                                                                    | Location                                                                | Denver            |                 |         |         |
| N/                                                                                                    | Public Email                                                            | email@email.co    | m               |         |         |
|                                                                                                    | V.                                                                      |                   |                 |         |         |

- 3. Make your edits in the **Profile Options** tab.
- 4. Two other tabs contain editable settings as well: "Site Options" and "Sign-In Information".

### a. Site Options

| Profile Options | Site Options     | Sign-in Inf       | ormation |     |       |
|-----------------|------------------|-------------------|----------|-----|-------|
|                 | -                |                   |          |     |       |
| Site Options    |                  |                   |          |     |       |
| Sort Posts:     |                  | I                 | Ascendin | 9 💌 |       |
| Font Size       |                  | I                 | Normal   |     |       |
| Content Editor  |                  | I                 | Standard | •   |       |
| Enable Display  | Name             |                   | ⊙Yes (   | No  |       |
| Display in mer  | nbers list       |                   | O Yes    | No  |       |
| Enable Post M   | ouse-Over Pop    | up                | O Yes    | No  |       |
| Enable Comme    | ent Notification | ıs                | ⊙Yes (   | No  |       |
| Enable Emotic   | ons              |                   | ⊙Yes (   | No  |       |
| Display user a  | vatars           |                   | ⊙Yes (   | No  |       |
| Display user si | gnatures         |                   | ⊙Yes (   | No  |       |
| Items per-Page  | e in Control Pa  | nel grids         | 10 💌     |     |       |
| 0:              |                  |                   |          |     |       |
| Signature       |                  |                   |          |     |       |
| B / U ARG       |                  | <u> </u> =   ca ¢ | é 🖪 🗹    | X   | 🗈 🚨 🛍 |
|                 |                  |                   |          |     |       |
|                 |                  |                   |          |     |       |

#### b. Sign-in Information

| Profile Options                    | Site Options      | Sign-in Information      |                               |
|------------------------------------|-------------------|--------------------------|-------------------------------|
|                                    |                   | *                        |                               |
| Sign-in Inform                     | nation            |                          |                               |
|                                    |                   |                          |                               |
| Sign-in name<br>The sign-in name   | e is used along v | with your password to a  | demo_user<br>ccess this site. |
| Password<br>Click the change       | password link to  | o change your sign-in pa | Change Password               |
| Last sign-in<br>Date that you last | signed into this  | site                     | 11-03-2010                    |
| Save                               |                   |                          |                               |

5. Make any changes to your Profile Options, Site Options, and Sign-in Information as needed. Click **"Save"** to retain changes.

## **Changing Your Password**

Use the following Procedure to change your forum login password.

#### <u>Procedure</u>

- 1. Click the "Edit" link, on the top right side beside your login name.
- 2. The "Edit Your Profile" page displays.
- 3. Select the "Sign-in Information" tab.
- 4. Click "Change Password".

| dit Your                          | Profile            |                          |                               |
|-----------------------------------|--------------------|--------------------------|-------------------------------|
| Profile Options                   | Site Options       | Sign-in Information      |                               |
| Ciana in Inform                   |                    |                          |                               |
| Sign-in Infor                     | mation             |                          |                               |
| Sign-in name<br>The sign-in name  | e is used along v  | with your password to a  | ScoeAdmin<br>ccess this site. |
| Password<br>Click the change      | password link to   | ) change your sign-in pa | assword Change Password       |
| Last sign-in<br>Date that you las | t signed into this | site                     | 11-03-2010                    |
|                                   |                    |                          |                               |

5. A Change Password page displays.

| Change Your Pa                                                        | ssword                                       |
|-----------------------------------------------------------------------|----------------------------------------------|
| Use this form to change your pas<br>be in effect next time you login. | ssword. Once changed, your new password will |
| Current Password:                                                     | •••••                                        |
| New Password:                                                         | •••••                                        |
| Re-enter New Password:                                                | •••••                                        |
| Change Passyord                                                       |                                              |

- 6. Make your changes.
- 7. Click "Change Password".
- 8. Click "Save".

# Main Page and Navigation

This section contains the following information:

- <u>Main Page and Navigation</u>
- <u>Navigation Tabs</u>
- Accessing The Peer-to-Peer Forum
- <u>Tags Functionality</u>

## Main Page and Navigation

After Sign In, you will have access to the various features of the Peer-to-Peer Forum.

|                                                                                                    | demo_user Edit Sign out                                                                                                    |
|----------------------------------------------------------------------------------------------------|----------------------------------------------------------------------------------------------------|
| AASHID Peer-to-Peer Forum                                                                                                    | -                                                                                                    |
| Standing Committee on the Environment (SCOE)                                                                                                    |                                                                                                    |
|                                                                                                    |                                                                                                    |
| About Peer-to-Peer View Forums Meetings & Events Contact Us                                                                                                    |                                                                                                    |
| bout Peer-to-Peer                                                                                                    | Search this alte Q                                                                                                    |
| The Standing Committee on the Environment (SCOE) Peer-to-Peer Forum provides an online venue for Stat<br>experiences, ideas, and best practices on a range of environmental topics related to the planning, design, c<br>transit systems. The purpose of this Forum is to foster an interdisciplinary collaborative venue to identify em<br>needs. The goal of this Forum is to promote environmental stewardship and to encourage innovative ways in | e DOT employees to discuss and exchange information,<br>onstruction, maintenance, and operation of highway and<br>erging issues, trends, procedures, research, and data<br>to streamline the transportation delivery process. |
| If you have questions or comments regarding the Peer-to-Peer Forum, please contact AASHTO through the                                                                                                    | Contact Us link:                                                                                                    |
| Thank you for your participation in the Peer-to-Peer Forum.                                                                                                    |                                                                                                    |
| Note: The Peer-to-Peer Forum discussions are open exchanges that reflect the views and experiences of the<br>policy of AASHTO.                                                                                                    | individual participants and do not represent the opinion or                                                                                                    |
| Terms and Conditions   Appropriate Use Guidelines                                                                                                    |                                                                                                    |
|                                                                                                    |                                                                                                    |
| Site Activity                                                                                                    |                                                                                                    |
| 10-28-2010                                                                                                    |                                                                                                    |
| Atthew Perlik replied to Energy Efficiency in Climate Change.                                                                                                    |                                                                                                    |
| 40.30.3040                                                                                                    |                                                                                                    |
| cpaulsen posted Energy Efficiency to Climate Change.                                                                                                    |                                                                                                    |
|                                                                                                    |                                                                                                    |
|                                                                                                    |                                                                                                    |
| Convright & 2009. Standing Committee on the Environm                                                                                                    | ent (SCOE)                                                                                                    |

# **Navigation Tabs**

The navigation of the site is done by visiting the various tabs found at the top of the page.

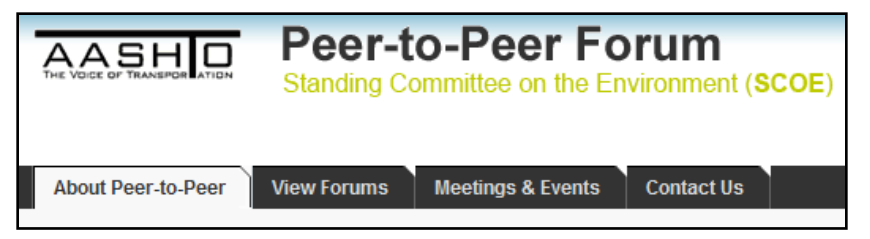

About Peer-to-Peer - overview of the Peer-to-Peer Forum

**View Forums –** a listing of the various forums, giving you access to Discussion forums and Resource Libraries

Meetings & Events - link to a Meetings & Events Calendar

**Contact Us –** Submit feedback, including comments, suggestions and recommendations regarding the Communities of Practice forum.

## Accessing the Forums

#### <u>Procedure</u>

- 1. Click the **"View Forums"** tab to access the Peer-to-Peer Forums.
- 2. A listing of the available Forum Discussions will display. Click the Discussion you would like to visit.

| About Peer-to-Peer                                                        | View Forums                        | Meetings & Events    | Contact Us |                  |
|---------------------------------------------------------------------------|------------------------------------|----------------------|------------|------------------|
| Forums                                                                    |                                    |                      |            |                  |
| Filter: All Recent   Ur                                                   | nanswered   Unrea                  | d   Your Discussions |            | Write a New Post |
| Topics                                                                    |                                    |                      |            | Replies          |
| Energy Efficience<br>Latest post by Mat                                   | <b>:y</b><br>thew Perlik, 10-28-20 | 010 3:55 AM          |            | 1                |
| Browse Dis                                                                | cussions                           | 8                    |            |                  |
| 96 users have contribu                                                    | uted to 4 threads ar               | nd 8 posts.          |            |                  |
| Peer-to-Peer For<br>Climate Change<br>Wetlands<br>Project Delivery/Stream | nlining                            |                      |            |                  |

3. The Forum main page will display. From here you can browse discussions by clicking on the links, use the "Shortcuts" on the right hand side, filter posts, or "Write a New Post".

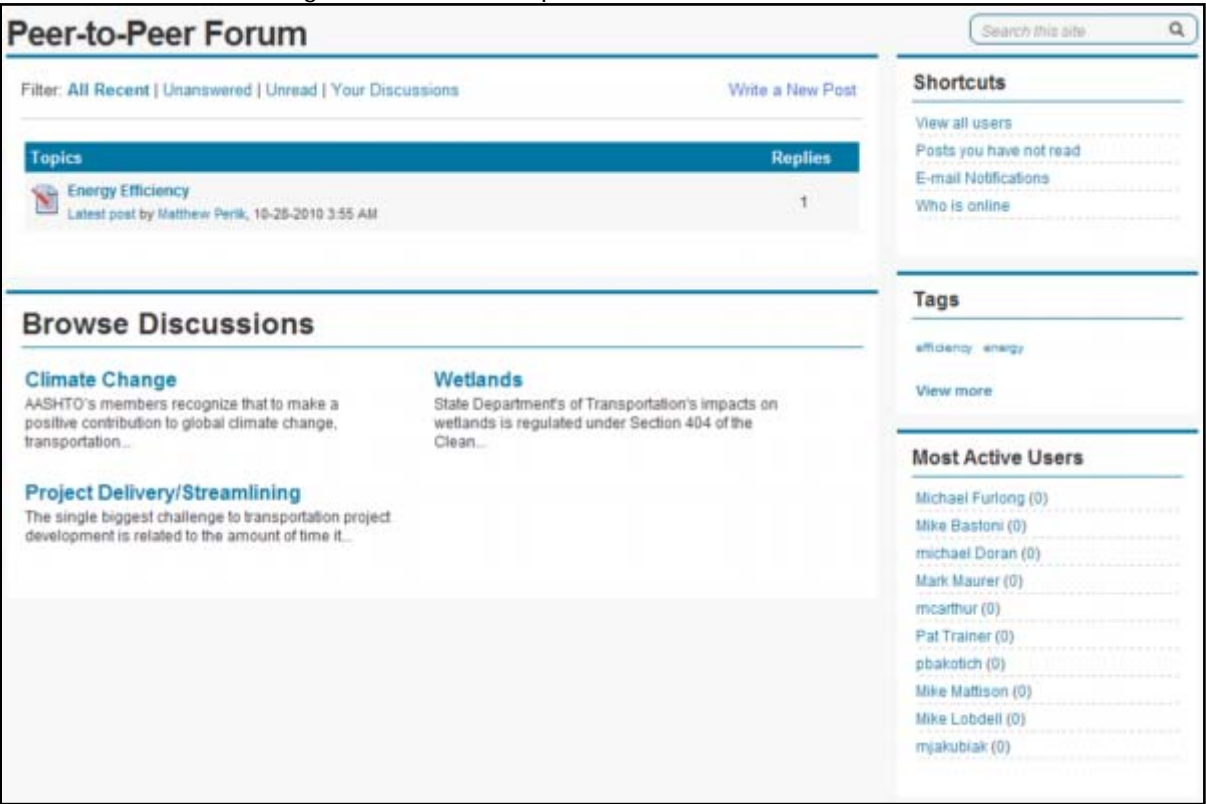

## **Tags Functionality**

You can browse Discussions, Resource files, and media files in the Forum by tags.

The Tags panel contains the list of tags used in various posts to the Forum. The more common the tag, or the tags used with the most posts, display with the largest font. For example, the **Funding** tag is the most used, as shown in the tag cloud below.

When you click on an item in the tag cloud, the site opens a page with the list of all forum posts and Resource Library items that use the tag. For example, if you click **Funding** in the tag cloud, the site opens a page that lists all of the forum posts and Resources that use the **Funding** tag.

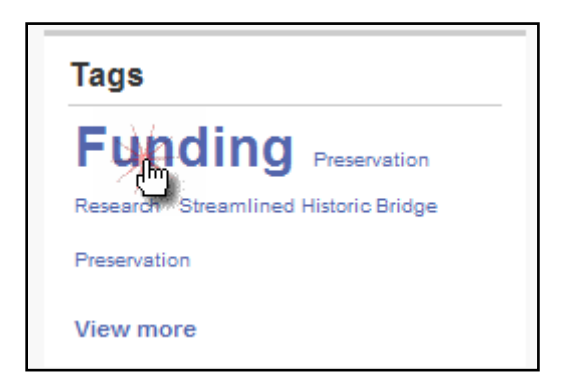

# **Discussions Basics**

This section contains the following information:

- Access Your Discussions
- Discussion Posts Functionality
- Adding a Forum Post
- Insert Media into a Post
- Filtering Forum Posts

### Access Your Discussions

You can access the Forum Discussions by doing the following:

#### Procedure

1. Click "View Forums" on the main menu to see a list of the discussions

|                                                                                         | View Forums                        | Meetings & Events | Contact Us | ſ              |
|-----------------------------------------------------------------------------------------|------------------------------------|-------------------|------------|----------------|
| orums                                                                                   | 0                                  |                   |            |                |
| Filter: All Recent   U                                                                  | nanswered   Unread                 | Your Discussions  |            | Write a New Po |
| Topics                                                                                  |                                    |                   |            | Replies        |
| Energy Efficient                                                                        | cy                                 |                   |            | 1              |
| Latest post by Ma                                                                       | tinew Perik, 10-28-201             | 0 3:55 AM         |            |                |
| Latest post by Ma                                                                       | thew Penk, 10-28-201               | 0 3.55 AM         |            |                |
| Browse Dis                                                                              | scussions                          | 0 3.55 AM         |            |                |
| Browse Dis<br>96 users have contribu                                                    | SCUSSIONS<br>uted to 4 threads and | 18 posts.         |            |                |
| Browse Dis<br>96 users have contribut<br>Peer-to-Peer Fo                                | SCUSSIONS<br>Ited to 4 threads and | 1 8 posts.        | _          |                |
| Browse Dis<br>96 users have contribut<br>Peer-to-Peer For<br>Climate Change<br>Wetlands | SCUSSIONS<br>uted to 4 threads and | 18 posts.         |            |                |

- 2. Active Topics are listed at the top of the page, and all Discussions are listed in the bottom half.
- 3. Click on the "Topic" you would like to view.

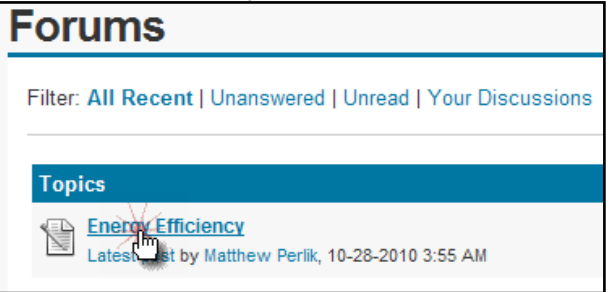

4. OR click a discussion of choice from the listing of **Recent Discussions** displayed on the Forum main page..

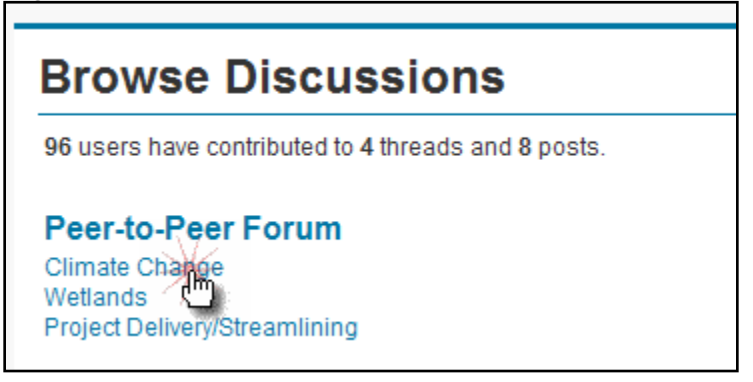

## **Discussion Posts Functionality**

#### <u>Procedure</u>

1. Click on the Topic title to open a discussion post.

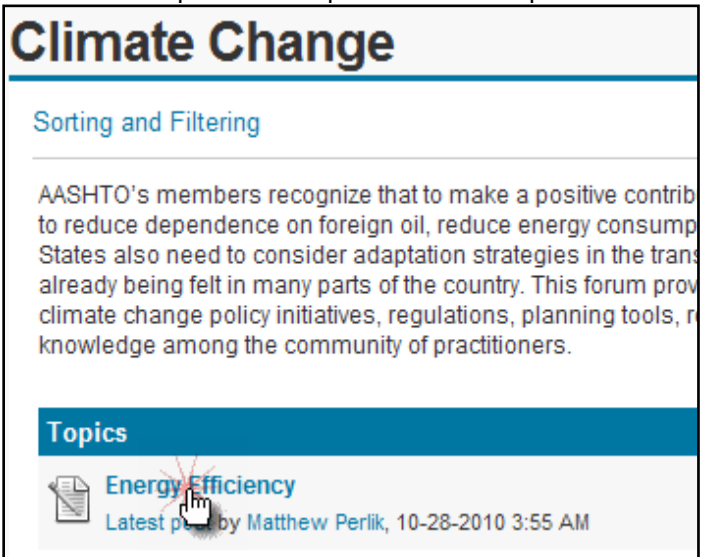

- 2. On the right side, the various options for each post are available.
- 3. The options you see here are available to all users within the forum. The following table describes the functionality available from the forum post page:

| у |
|---|
|   |

Below is list of the functionality of each option.

| Functionality                    | Description                                                                                                    |
|----------------------------------|----------------------------------------------------------------------------------------------------|
| Email me when someone<br>replies | Specifies whether you are notified by email from someone replies to the post. When you click the link, the site resets this setting to its opposite. |
| Stop emailing replies to me      |                                                                                                    |
| Edit                             | Allows you to edit the post if you are the original author.                                                                                          |
| Reply                            | Opens a reply page so you can respond to the post and begin a discussion.                                                                            |
| Add this post as a favorite      | Adds the forum post to your favorites list.                                                                                                    |
| Add this forum as a favorite     | Adds the entire discussion forum to your favorites list.                                                                                             |
| Report Abuse                     | Sends an email to the site administrator to report something inappropriate in the forum post                                                         |

IMPORTANT: If you want to participate in a discussion thread, you MUST select the "Email me when someone replies" link.

# Adding a Forum Post

### <u>Procedure</u>

1. Click "Write a New Post".

| Sorting and Filtering                                                                                                    | Write a New Post   Mark all rea                                                                                                    |
|----------------------------------------------------------------------------------------------------|----------------------------------------------------------------------------------------------------|
| AASHTO's members recognize that to make a positive contribution to<br>to reduce dependence on foreign oil, reduce energy consumption, an<br>States also need to consider adaptation strategies in the transportati<br>already being feit in many parts of the country. This forum provides a<br>climate change policy initiatives, regulations, planning tools, research<br>knowledge among the community of practitioners. | global climate change, transportation policies need<br>d reduce travel demand, relative to current trends,<br>on sector, as the effects of climate change are<br>private online venue for State DOT staff to discuss<br>h, and data needs, helping to further the state of |
|                                                                                                    | Deallas                                                                                                    |
| Topics                                                                                                    | Replies                                                                                                    |

2. The **Post a message** page displays.

| ompose | Options      | Preview           |                 |            |   |
|--------|--------------|-------------------|-----------------|------------|---|
| 0.11   |              |                   |                 |            |   |
| Subje  | CC           |                   | <br>            |            |   |
| Descri | ption:       |                   |                 |            |   |
| в      | U ABC        | 律课  日  日  =       | <br>X 🗈 🕰 🛍   🚥 | 💱   Format | • |
|        |              |                   |                 |            |   |
|        |              |                   |                 |            |   |
|        |              |                   |                 |            |   |
|        |              |                   |                 |            |   |
|        |              |                   |                 |            |   |
|        |              |                   |                 |            |   |
|        |              |                   |                 |            |   |
|        |              |                   |                 |            |   |
|        |              |                   |                 |            |   |
| Tags   |              |                   |                 |            |   |
| lago   |              |                   | <br>Selec       | t Tags     |   |
| En En  | nail me repl | ies to this post. |                 |            |   |
|        |              |                   |                 |            |   |

- 3. Specify the forum post settings on each tab.
  - a. Compose

Subject - Specifies the post subject.

**Description** - This is your content. You can use the basic formatting options in the toolbar. You can also "**Add Media**" to upload a file, image, or movie, etc. See below for more information on adding media.

**Tags** - Specifies tags used for the post. You can click **Select Tags** to find tags that have already been used with forum posts.

#### b. Options

Locked: Do not allow replies - Specifies whether users can reply to the post.

c. Preview

Preview - Shows you what the post will look like before you publish the post.

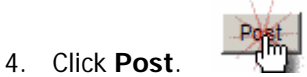

### **Insert Media to Your Post**

1. When creating a new post, or replying to an existing discussion, you can add media such as an external file, an image, or a video. To do this, click "**Insert Media**" in the edit toolbar.

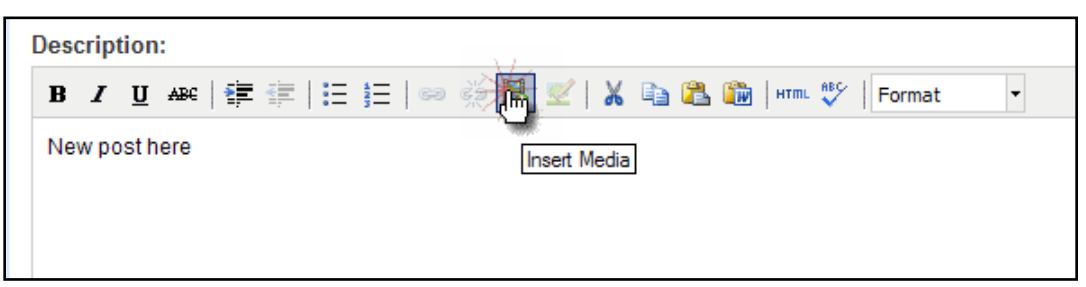

2. The Insert Media page displays.

| Insert Media                                                                                     | a          |          |  |  |  |  |
|--------------------------------------------------------------------------------------------------|------------|----------|--|--|--|--|
| From Computer                                                                                    | From Site  | From URL |  |  |  |  |
| Upload media<br>Select and upload media from your computer that you would like to use.<br>Browse |            |          |  |  |  |  |
| Max width                                                                                        | Max height |          |  |  |  |  |
| Insert Cancel                                                                                    |            |          |  |  |  |  |

- 3. Choose if you want to upload a file from your Computer, from an already existing item on the site, or from another website URL.
  - a. From Computer:

Browse for a file or multiple files or type the URL for the file you want to upload. Click "Insert" and the item will appear within your content window. Click "Insert".

| Insert Media                      | a                                                                                      |          |  |  |  |  |  |  |
|-----------------------------------|----------------------------------------------------------------------------------------|----------|--|--|--|--|--|--|
| From Computer                     | From Site                                                                              | From URL |  |  |  |  |  |  |
| Upload media<br>Select and upload | Upload media<br>Select and upload media from your computer that you would like to use. |          |  |  |  |  |  |  |
| C:\Documents an                   | C:\Documents and Settings\randola\Desk Browse                                          |          |  |  |  |  |  |  |
| Max width Max height              |                                                                                        |          |  |  |  |  |  |  |
| Insert Cancel                     |                                                                                        |          |  |  |  |  |  |  |

#### b. From Site:

Browse the listed items for the one you want to use and click "**Insert**" If you don't see it, you will have to upload a new one using "**From Computer**."

| From Computer                    | From Site       | From URL                                        |
|----------------------------------|-----------------|-------------------------------------------------|
| Select media<br>Choose a media f | ile from this s | site and click the 'User selected media' button |
| <u>Media</u>                     |                 | There are no items at this level in the list    |
| Max width<br>550                 | Max height      |                                                 |

#### c. From URL:

Select a URL that has the image, video, file, etc you wish to embed and click "Insert".

| From Computer                                                            | From Site     | From URL |  |  |  |  |  |
|--------------------------------------------------------------------------|---------------|----------|--|--|--|--|--|
| Link to media<br>Enter the URL for the media that you would like to use. |               |          |  |  |  |  |  |
| ttp://www.address                                                        | .com/image.gi | <u>f</u> |  |  |  |  |  |
| Max width                                                                | Max height    |          |  |  |  |  |  |
| Insert Cancel                                                            |               |          |  |  |  |  |  |

- d. The new item will display within your discussion post preview.
- 4. Click "Preview" to preview your post or "Post" when ready to publish.

# **Filtering Forum Posts**

The sorting and filtering functionality allows you to sort and filter forum posts based on the criteria you specify, such as post date, thread author, total replies, and more.

#### <u>Procedure</u>

- 1. Navigate to a **Discussion** forum
- 2. Click on a filter: "All Recent" "Unanswered" "Unread" or "Your Discussions".

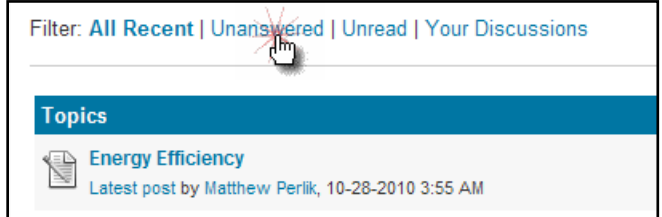

- 3. The Sorting and Filtering criteria item displays.
- 4. You can also use the **Shortcuts** menu items on the right side to provide other options.

| Shortcuts               |  |  |  |  |
|-------------------------|--|--|--|--|
| View all users          |  |  |  |  |
| Posts you have not read |  |  |  |  |
| E-mail Notification     |  |  |  |  |
| Who is online           |  |  |  |  |

# **Other SCOE Peer-to-Peer Forum Pages**

The SCOE Peer-to-Peer Forum has two other tabs of main navigation along the top. Here you can access **Meetings & Events** information and a **Contact Us** page.

### **Meetings & Events**

1. Click the "Meetings & Events" tab to view upcoming and past event information in a new window.

| AASHID         Peer-to-Peer Forum           Standing Committee on the Environment (SCOE) |             |                   |            |  |  |  |  |
|------------------------------------------------------------------------------------------|-------------|-------------------|------------|--|--|--|--|
| About Peer-to-Peer                                                                       | View Forums | Meetings & Events | Contact Us |  |  |  |  |
| About Peer-to-Peer                                                                       |             |                   |            |  |  |  |  |

### Contact Us

 Click the "Contact Us" tab to submit a contact form. The Standing Committee on the Environment (SCOE) welcome comments, suggestions and recommendations regarding the Peer-to-Peer Forum. Submit them here. Fill in the form with your comments and contact information, and then click "Send".

|                                |                    | Peer<br>Standing | -to-Pee<br>Committee o | er Fo<br>n the En | <b>rum</b><br>ivironment ( | (SCOE)       |
|--------------------------------|--------------------|------------------|------------------------|-------------------|----------------------------|--------------|
| About Peer-to                  | -Peer              | View Forums      | Meetings &             | Events            | Contact Us                 |              |
| The Standing<br>(* Required Fi | Committe<br>ields) | ee on the Enviro | onment (SCOE) w        | elcomes y         | our comments               | , suggestior |
| Feedback:*                     |                    |                  |                        | *                 |                            |              |
| First Name:                    | l I wou            | Id like a reply  |                        | ]                 |                            |              |
| Last Name:<br>State DOT:       | < Please           | select > 🔻       |                        | ]                 |                            |              |
| E-mail:<br>Telephone:          |                    |                  |                        |                   |                            |              |
| Send Rese                      | t                  |                  |                        |                   |                            |              |